## Створення МВТН через вкладку «Журнал»

Для початку заходите у вкладку «Журнал»

| ්ය Health <sup>24</sup>                               |                              |            |           | 0 800 756 856<br>Інструкції для лік | арів та медзакладів > | 4              | Укр 🗸             | Вийти 🕞    |
|-------------------------------------------------------|------------------------------|------------|-----------|-------------------------------------|-----------------------|----------------|-------------------|------------|
|                                                       | Журнал подій<br>Журнал подій | Вхідні под | ī         |                                     |                       |                |                   |            |
| Богдан Анастасія<br>профіль лікаря -><br>• Вийти з еН |                              |            |           |                                     | 0                     | Іошук пацієнта |                   | Друк 🖶     |
| КОМУНАЛЬНЕ НЕКОМЕРЦІЙН<br>Сімейний лікар              | Лікар події                  | Bci B      | ідділення | <ul> <li>Всі кабінети</li> </ul>    | 👻 Всі лікарі          | *              |                   |            |
| <ul> <li>Організація</li> <li>Календар</li> </ul>     | 🗸 Тільки мої поді            |            |           |                                     |                       |                | Більш             | е фільтрів |
| 🕄 журнали                                             | Майбутні події (0)           |            |           |                                     |                       |                |                   |            |
| Плани лікування Лаб. замовлення                       | ± Подія                      | Пацієнт    | Стать     | Запис                               | Лікар                 | Кабінет        | Наступна<br>подія | Дīi        |

Вам буде відображено всі ваші медичні записи.

Далі у полі «Пошук пацієнта» водите прізвище пацієнта

| ମୁୁ୍ମି∗ Health ²⁴                                    |                    |              |       | 0 800 756 856<br>Інструкції для ліка | арів та медзакладів >          | ۵             | Укр 🗸             | Вийти 🕞    |
|------------------------------------------------------|--------------------|--------------|-------|--------------------------------------|--------------------------------|---------------|-------------------|------------|
|                                                      | Журнал подій       | Printere     |       |                                      |                                |               |                   |            |
| Богдан Анастасія<br>профіль лікаря ><br>Ø Вийти з ен | журнал поди        | Вхідні події |       | -                                    |                                | ошук пацієнта | ٩                 | Друк 🖶     |
| КОМУНАЛЬНЕ НЕКОМЕРЦИЯН<br>Сімейний лікар             | Лікар події        | Всі відді    | лення | <ul> <li>Всі кабінети</li> </ul>     | <ul> <li>Всі лікарі</li> </ul> | *             |                   |            |
| Організація<br>ііі Календар                          | 🗹 Тільки мої под   | π            |       |                                      |                                |               | Більше            | • фільтрів |
| 🕄 Журнали                                            | Майбутні події (0) |              |       |                                      |                                |               |                   |            |
| Плани лікування Лаб. замовлення                      | # Подія            | Пацієнт      | Стать | Запис                                | Лікар                          | Кабінет       | Наступна<br>подія | Дï         |

Після чого система покаже всі записи по даному пацієнту

|                                      | ж  | урнал подій       | Вхідні події               |         |                                  |                     |          |                   |          |
|--------------------------------------|----|-------------------|----------------------------|---------|----------------------------------|---------------------|----------|-------------------|----------|
| ದ್ರೆ* Health <sup>24</sup>           |    |                   |                            |         |                                  | горкавенко          |          | ×                 | Друк 🖶   |
|                                      | л  | ікар події        | Всі відді                  | лення   | <ul> <li>Всі кабінети</li> </ul> | Всі лікарі          | Y        |                   |          |
| Богдан Анастасія<br>профіль лікаря > | 6  | / Тільки мої под  | Π                          |         |                                  |                     |          | Більше            | фільтрів |
| Вийти з ен<br>КОМУНАЛЬНЕ НЕКОМЕРЦІЙН | Ma | йбутні події (0)  |                            |         |                                  |                     |          | Настипиа          |          |
| Сімейний лікар                       | #  | Подія             | Пацієнт                    | Стать   | Запис                            | Лікар               | Кабінет  | подія             | Дii      |
| Організація                          | _  |                   |                            |         |                                  |                     |          |                   |          |
| 🖽 календар                           | M  | інулі події       |                            |         |                                  |                     |          |                   |          |
| 🕄 Журнали                            | #  | Подія             | Пацієнт                    | Стать   | Запис                            | Лікар               | Кабінет  | Наступна<br>подія | Дñ       |
| 🖹 Плани лікування                    |    | 10:39 —<br>10:40. | Горкавенко<br>Олексій      | чоловік | ● Запис №22128/1                 | Богдан<br>Анастасія | Медичний |                   |          |
| 👃 Лаб. замовлення                    | 1  | 10.12.21          | Олексійович<br>ID 11116684 |         |                                  |                     | центр БМ |                   |          |
| 🛃 Мед. документи                     |    |                   |                            |         |                                  |                     |          |                   |          |

Натискаєте на сам запис (біля зеленого кружечка) та натискаєте на кнопку «Результати запису» або на слово «Запис №22128/1»

| Ми | нулі події                    |                                      |         |                 |                      |           |              |
|----|-------------------------------|--------------------------------------|---------|-----------------|----------------------|-----------|--------------|
| ŧ  | Подія                         | Пацієнт                              | Стать   | Запис           |                      | Лікар     | Кабінет      |
|    | 10:39 —                       | Горкавенко                           | чоловік | ● Запис №22128/ | <u>Запис №22128/</u> | <u>'1</u> | 6            |
| 1  | 10:40,<br>10.12.21            | Олексій<br>Олексійович               |         |                 | Богдан Анастас       | ія        |              |
|    |                               | ID 11116684                          |         |                 | 10/12/2021 10:4      | 11        |              |
| 2  | 10:34 —<br>10:35,<br>10.12.21 | Горкавенко<br>Олексій<br>Олексійович | чоловік | Записи відсутні | 🗸 Запис підписан     | ний Резул | ьтати запису |

Далі натискаєте на кнопку «Створити»

| < Запис №22128/1 (ID14221)<br>Дата та час події:10/12/2021 10:39 (ID 22128)<br>И |
|----------------------------------------------------------------------------------|
| 💿 Запис                                                                          |
| 💿 Подія                                                                          |
| 📀 Епізод                                                                         |
| О Причини звернення                                                              |
| <ul> <li>Дії</li> </ul>                                                          |
| 💿 Діагнози                                                                       |
|                                                                                  |
| Створити Запис внесений помилково Історія змін Додати шаблон мед. запису 🔘       |
| Запис внесении помилково Сторія змін Додати шаблон мед. запису                   |

## Та обираєте «Медичний висновок»

| Запис №22128/1 (ID14221)<br>Дата та час події:10/12/2021 10:3                                                                         | ) 👼<br>9 (ID 22128) 🗹           |              |                             |   |
|----------------------------------------------------------------------------------------------------|---------------------------------|--------------|-----------------------------|---|
| 💿 Запис                                                                                                    |                                 |              |                             |   |
| 💿 Подія                                                                                                    |                                 |              |                             |   |
| <ul> <li>Епізод</li> <li>Направлени</li> <li>Причини звернення</li> <li>Рецепт</li> <li>Дії</li> <li>Дії</li> <li>Діагьоди</li> </ul> | новок                           |              |                             |   |
| План лікуван<br>Створити                                                                                                    | ння<br>Запис внесений помилково | Історія змін | Додати шаблон мед. запису 🔘 | ŧ |

## Заповнюєте всі необхідні поля (відмічені червоною зірочкою)

| К Назад                               | Створення медичного висновку                     |
|---------------------------------------|--------------------------------------------------|
| 🔨 Дані медичного висновку             |                                                  |
| Тип *                                 | Медичний висновок про тимчасову непрацезда 🔻 🛡 🟮 |
| Категорія *                           | Захворювання або травма загального характ 🗙 🔻 🕻  |
| Термін дії *                          | Термін дії документу 👻 🛡                         |
| Початок періоду дійсності *           | 10.12.2021                                       |
| Тривалість медичного висновку (діб) * | Введіть кількість діб                            |
| Кінець періоду дійсності *            | 10.12.2021                                       |

Поле «Категорія» заповнено автоматично, али ви можите його змінити в залежності від необхідності.

| Категорія *                           | Вахворювання або трав<br>Догляд за дитиною у ра | •                        |   |
|---------------------------------------|-------------------------------------------------|--------------------------|---|
| Термін дії *                          | Ортопедичне протезува<br>Карантин               | ання                     | o |
| Початок періоду дійсності *           | Лікування в санаторно                           | -курортному закладі      |   |
|                                       | Захворювання або трав                           | зма загального характеру |   |
| Тривалість медичного висновку (діб) * | Переведення особи на                            | легшу роботу             | 0 |
|                                       | Вагітність та пологи                            |                          |   |
| Кінець періоду дійсності *            | 10.12.2021                                      | 0                        | • |

Початок періоду дійстності – дата з якої буде відкрито MBTH (можна створювати на 7 днів назад)

Тривалість медичного висновку - кількість днів, на які потрібен лікарняний

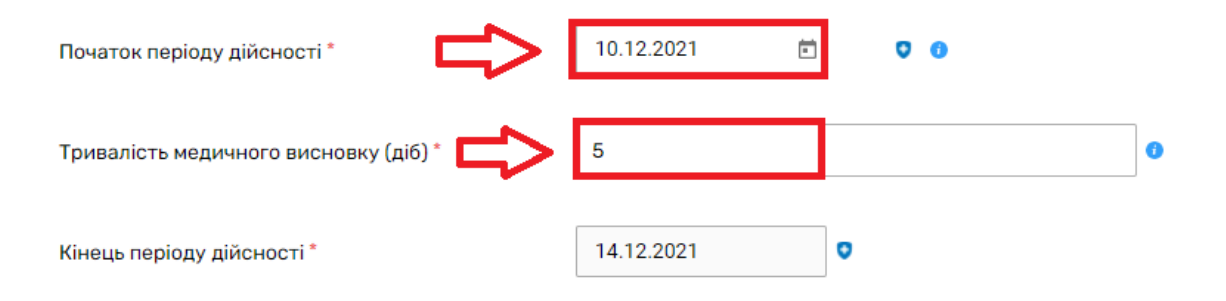

*Кінець періоду дійсності – заповнюється автоматично, після внесення даних про початок та тривалість.* 

| Початок періоду дійсності *           | 10.12.2021 |   |
|---------------------------------------|------------|---|
| Тривалість медичного висновку (діб) * | 5          | 0 |
| Кінець періоду дійсності *            | 14.12.2021 |   |

Якщо потрібно переконатися, що у пацієнта на даний момент немає медичного висновку, то натискаєте на кнопку «Пошук висновків в eZdorovya»

| \land Дані пацієнта, який отримує медичн | иу допомогу                                                                                               |   |
|------------------------------------------|----------------------------------------------------------------------------------------------------|---|
| Пацієнт *                                | Горкавенко Олексій<br>Ч.,10 жовтня 2018 (3 роки ), Health24 ID: 11116684<br>Стан в еZdorovya: Відправлено | 0 |
| [                                        | Пошук висновків в eZdorovya 👔                                                                             |   |
| Медичний запис *                         | Запис №22128/1 Ф2 о                                                                                       |   |

По даному пацієнту висновків не знайдено.

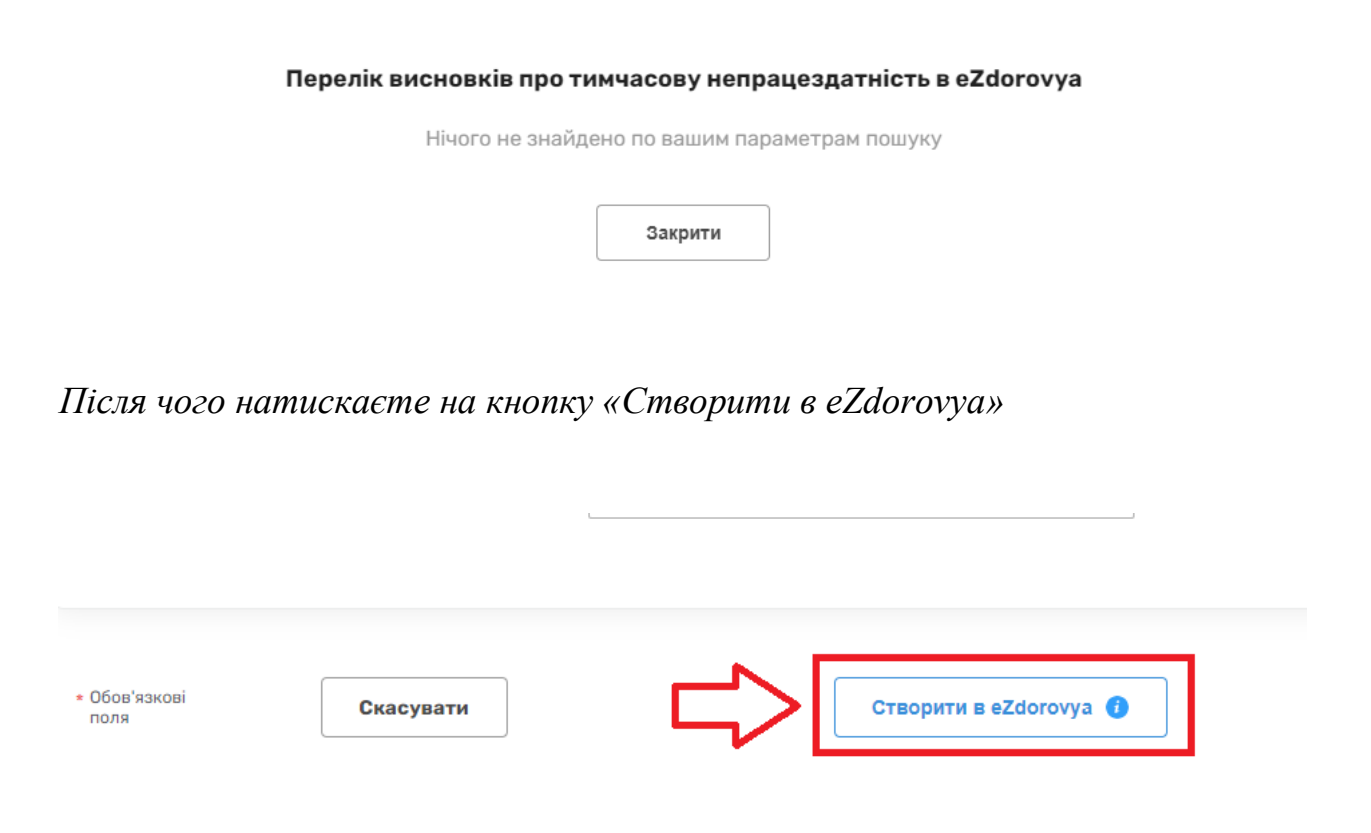

Далі необхідно підписати висновок КЕПом. Для цього натискаєте на кнопку «Підписати КЕП в eZdorovya»

| Дані медичного висновку               |                                      |
|---------------------------------------|--------------------------------------|
| Статус висновку в eZdorovya           | Очікує підписання КЕП (Чернетка)     |
| Статус асинхронної задачі в eZdorovya | Виконано                             |
| eZdorovya асинхронної задачі          | 305b548b-5246-4446-bdc9-d1b9fe93d10d |
| Номер висновку в eZdorovya            | 7498-PEX4-7859-89E4                  |
| eZdorovya ID висновку                 | a3daa567-5611-47f0-952b-f39694d21533 |
| <b>Скасувати</b><br>Крок 2            | Редагувати Друк висновку             |
|                                       |                                      |

Медичний висновок успішно створено.

| < Назад                               | Перегляд медичного вис               | новку               |   |  |  |
|---------------------------------------|--------------------------------------|---------------------|---|--|--|
| Дані медичного висновку               |                                      |                     |   |  |  |
| Статус висновку в eZdorovya           | Підписано КЕП                        |                     |   |  |  |
| Стан обробки висновку ЕРЛН            | Очікується                           |                     |   |  |  |
| Статус асинхронної задачі в eZdorovya | Виконано                             |                     |   |  |  |
| eZdorovya асинхронної задачі          | b30af84c-2e28-4ed6-8f5d-c32          | e37799be4           |   |  |  |
| Номер висновку в eZdorovya            | 7498-PEX4-7859-89E4                  |                     |   |  |  |
| eZdorovya ID висновку                 | a3daa567-5611-47f0-952b-f39694d21533 |                     |   |  |  |
| Скасувати                             | Друк висновку                        | Оновити з eZdorovya | + |  |  |

Якщо необхідно роздрукувати висновок для пацієнта, натискаєта на кнопку «Друк висновку»

|           | • |                               |  |                     |
|-----------|---|-------------------------------|--|---------------------|
| Скасувати |   | Друк висновку                 |  | Оновити з eZdorovya |
|           |   | Внесено помилково в eZdorovya |  |                     |